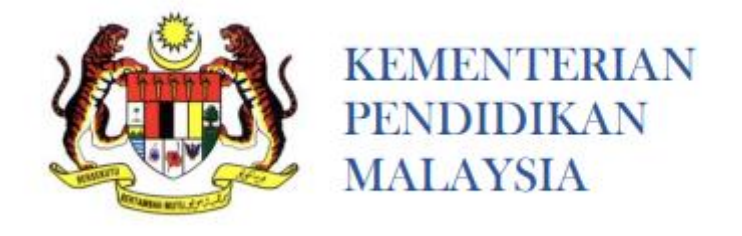

# MANUAL PENGGUNA (PEMOHON) SISTEM PERMOHONAN MURID KE TINGKATAN 1 SEKOLAH SENI MALAYSIA (SSeM)

| KEMENTERIAN P<br>Pendidikan Berkualiti Insan Terdid                                                                                                    | ENDIDIKAN WALAYSIA<br>Ik Negara Sejahiera<br>Modul Pengurusan Murid<br>stem Permahanan Murid ke Sekalah Seni Malaysia<br>(255EM)                                                                                                    |  |  |  |  |
|----------------------------------------------------------------------------------------------------|----------------------------------------------------------------------------------------------------|--|--|--|--|
| Pengumuman                                                                                                    | Syarat Permohonan                                                                                                    |  |  |  |  |
| Permohonan Kamasukan Ke Tingkatan Satu (1) Sekolah Seni<br>Malaysia (Sedi) bagi Sesi Percekolahan 2019 akan di buka pada 16 April<br>2018 hingga 15 September 2018. | <ol> <li>Warganegara Malaysia</li> <li>Berbakat dan berpotensi dalam bidang kesenian(Seni<br/>Visual/Tar/Teater/Nuzuk)</li> <li>Sihat tubuh badan</li> <li>Hanya permohonan secara 'Online' akan diproses</li> </ol>                                                                                                    |  |  |  |  |
| Permohonan                                                                                                    | Syarat Kemasukan                                                                                                    |  |  |  |  |
| Login Pemohon<br>No KP<br>Kata Laluan<br>Daftar Kali Pertama   Lupa Katalaluan                                                                                      | Lulus semua mata pelajaran dalam UPSR sekurang-kurangnya 3B<br>dalam UPSR     Calon mesti daripada sekolah bantuan penuh kerajaan.     Lulus dalam Sesi Serlahan Seni / Uji Bakat     Bersetuju menerima kemasukan ke SSeM yang ditawarkan mengikut<br>bidang yang ditetapakan     Murid yang berjaya wajib tinggal di asrama dan tertakluk kepada<br>peraturan yang ditetapkan     Mengemukakan rekod kesihatan murid     Mengemukakan semu dokumen asal semasa temuduna |  |  |  |  |
| Semakan                                                                                                    | 8. Permohonan akan ditolak sekiranya calon memalsukan sebarang                                                                                                    |  |  |  |  |
| Semakan Kemasukan Ke Sekolah Seni Kuala Lumpur Ambilan 2018                                                                                                    | dokumen semasa temuduga Info Manual Pengguna                                                                                                    |  |  |  |  |
| Login Pentadbir                                                                                                    | FAQ                                                                                                    |  |  |  |  |
| Admin/JPN/Penemuduga                                                                                                    | Hubungi<br>Sebarang pertanyaan berkaitan pendaftaran, sila hubungi:<br>1. Zuraini Binti Abu Hassan<br>Tel : 03-88721620<br>2. Nuruihaslinda Binti Zolkernain<br>Tel : 03-88721659<br>Atau englian pertanyaan ke                                                                                                    |  |  |  |  |

### BAHAGIAN KOKURIKULUM DAN KESENIAN KEMENTERIAN PENDIDIKAN MALAYSIA

## MANUAL PENGGUNA SISTEM E-SSeM

SILA BACA MANUAL INI DENGAN TELITI SEBELUM MEMBUAT PERMOHONAN

PERHATIAN: Bagi melancarkan permohonan, pengguna (pemohon) dinasihatkan untuk menggunakan *web browser google chrome*. Setiap pengguna perlu mendaftar untuk menggunakan sistem ini.

#### Tatacara Permohonan Dalam Talian

A. Layari laman sesawang https://essem.moe.gov.my .

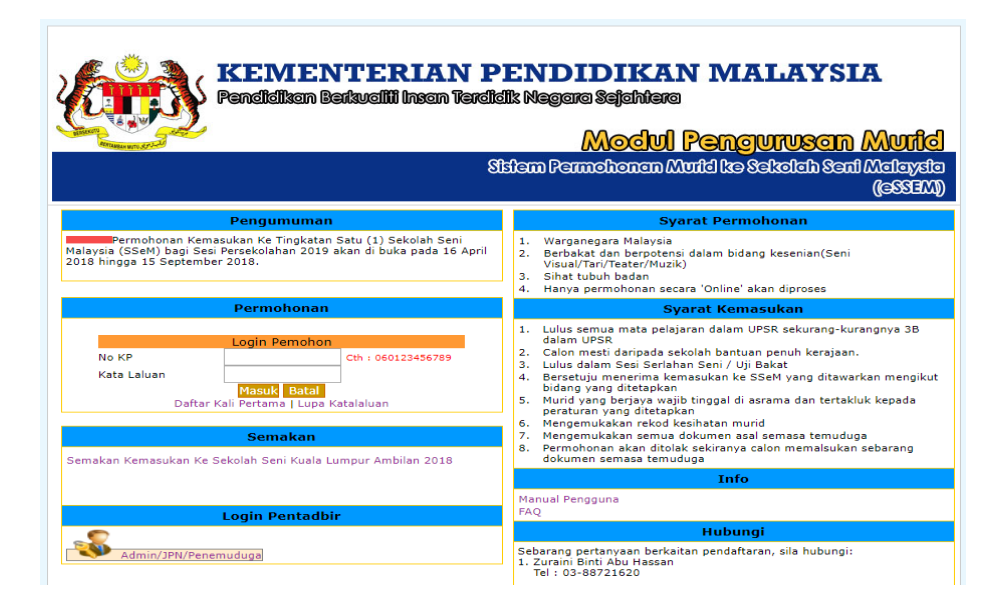

### B. Login Pemohon

| KEIVIENTERIAN PENDIDIKAN MALAYSIA<br>Pendidikan Berkualili Insan Terdidik Negara Sejehtera<br><u>Modul Pengurusan Murid</u><br>Sistem Permahanan Murid ke Sekolah Seni Malaysia<br>(eSSEM) |                                                                                                    |  |  |  |  |  |  |  |
|----------------------------------------------------------------------------------------------------|----------------------------------------------------------------------------------------------------|--|--|--|--|--|--|--|
| Pengumuman                                                                                                    | Syarat Permohonan                                                                                                    |  |  |  |  |  |  |  |
| Permohonan Kemasukan Ke Tingkatan Satu (1) Sekolah Seni<br>Malaysia (SSeM) bagi Sesi Persekolahan 2019 akan di buka pada 16 April<br>2018 hingga 15 September 2018.                        | <ol> <li>Warganegara Malaysia</li> <li>Berbakat dan berpotensi dalam bidang kesenian(Seni<br/>Visual/Tan/Teater/Muzik)</li> <li>Sihat tubuh badan</li> <li>Hanya permohonan secara 'Online' akan diproses</li> </ol>                                                                                                    |  |  |  |  |  |  |  |
| Permohonan                                                                                                    | Syarat Kemasukan                                                                                                    |  |  |  |  |  |  |  |
| Login Pemohon No KP Kata Laluan Masuk Batal Daftar Kali Pertama   Lupa Katalaluan  Semakan Semakan Kemasukan Ke Sekolah Seni Kuala Lumpur Ambilan 2018                                     | <ol> <li>Lulus semua mata pelajaran dalam UPSR sekurang-kurangnya 3B<br/>dalam UPSR.</li> <li>Calon mesti daripada sekolah bantuan penuh kerajaan.</li> <li>Lulus dalam Sesi Serahan Seni / Uji Bakat</li> <li>Bersetuju menerima kemasukan ke SSeM yang ditawarkan mengikut<br/>bidang yang ditatpakpan</li> <li>Murid yang berjaya wajib tinggal di aarama dan tertakluk kepada<br/>peraturan yang ditetapkan</li> <li>Mengemukakan rekod kesintan murid</li> <li>Mengemukakan rekod kesintan ala semasa temuduga</li> <li>Permohonan akan ditolak sekiranya calon memalsukan sebarang<br/>dokumen semasa temuduga</li> </ol> |  |  |  |  |  |  |  |
|                                                                                                    | Info                                                                                                    |  |  |  |  |  |  |  |
| Login Pentadbir                                                                                                    | Manual Pengguna<br>FAQ                                                                                                    |  |  |  |  |  |  |  |
| <b>S</b>                                                                                                    | Hubungi                                                                                                    |  |  |  |  |  |  |  |
| Admin/JPN/Penemuduga                                                                                                    | Sebarang pertanyaan berkaitan pendaftaran, sila hubungi:<br>1. Zuraini Bini Abu Hasan<br>Tel : 03-88721620<br>2. Nurulhaslinda Binti Zolkernain<br>Tel : 03-88721659<br>Atau emelkan pertanyaan ke :<br>Ernali : unbuhossem Bindone on we                                                                                                    |  |  |  |  |  |  |  |

1. Bagi pengguna(pemohon) yang pertama kali memasuki sistem ini, sila klik link DAFTAR KALI PERTAMA untuk mendaftar terlebih dahulu.

| KEMENTERIAN PENDIDIKAN MALAYSIA<br>Pendidikan Berkualili Insen Terdidik Megara Sejahtera<br><u>Modul Pengurusan Murid</u><br>Sistem Permahanan Murid Ike Sekolah Seni Malaysia<br>(25532M) |                                                       |                                                                                                    |     |  |  |  |
|----------------------------------------------------------------------------------------------------|-------------------------------------------------------|----------------------------------------------------------------------------------------------------|-----|--|--|--|
|                                                                                                    | Daft                                                  | ar Akaun Pemohon                                                                                     |     |  |  |  |
| Nombo                                                                                                    | r Kad Pengenalan 0608                                 | 02120245 Contoh: 060123456789                                                                        |     |  |  |  |
| Kata La                                                                                                    | aluan ••••                                            | •• Contoh: 1234a!                                                                                    |     |  |  |  |
| Ulang H                                                                                                    | Kata Laluan                                           | Contoh: 1234a!                                                                                       |     |  |  |  |
| Soalan                                                                                                    | Keselamatan APA                                       | KAH WARNA KESUKAAN ANDA?                                                                             |     |  |  |  |
| Jawapa                                                                                                    | in hitar                                              | n Contoh: hijau                                                                                      |     |  |  |  |
|                                                                                                    | D                                                     | AFTAR MENU UTAMA                                                                                     |     |  |  |  |
|                                                                                                    |                                                       |                                                                                                    | 1   |  |  |  |
| Bahagian Ko                                                                                                    | okurikulum dan Kesenian, Ker<br>Bahagian Pengurusan M | nenterian Pendidikan Malaysia, Hakcipta Terpelihara © 2<br>aklumat, Kementerian Pendidikan Malaysia. | 018 |  |  |  |

- 2. Masukkan Kata Laluan, Ulang Kata Laluan, Soalan Keselamatan dan Jawapan seperti contoh yang ditunjukkan di atas dengan lengkap. Kata laluan yang dimasukkan mestilah tidak melebihi **6** aksara.
- 3. Setelah semua maklumat lengkap diisi, klik pada butang DAFTAR untuk meneruskan pendaftaran atau klik pada butang MENU UTAMA untuk kembali ke halaman utama.

Nota: Sekiranya pengguna telah mendaftar dan mempunyai Katalaluan, sila terus login ke dalam sistem.

|                                                                                                    | KEMENTERIAN PENDIDIKAN MALAYSIA<br>Pendidikan Barkualili Insan Terdidik Negara Sejahilera |                                    |                                 |  |  |
|----------------------------------------------------------------------------------------------------|-------------------------------------------------------------------------------------------|------------------------------------|---------------------------------|--|--|
| ATTENDED BY                                                                                                    |                                                                                           | Modul Pena                         | urwson Munici                   |  |  |
|                                                                                                    |                                                                                           | Sistem Permehonen Murid ke S       | ekolah Seni Malaysia<br>(MESSe) |  |  |
|                                                                                                    |                                                                                           |                                    |                                 |  |  |
|                                                                                                    |                                                                                           |                                    | 1                               |  |  |
|                                                                                                    | Maklumat                                                                                  | Pendattaran Pemohon                |                                 |  |  |
|                                                                                                    | Kata laluan                                                                               | 123456                             |                                 |  |  |
|                                                                                                    | Pengesahan Kata laluan                                                                    | 123457                             |                                 |  |  |
|                                                                                                    | Soalan Keselamatan                                                                        | APAKAH WARNA KESUKAAN ANDA?        |                                 |  |  |
|                                                                                                    | Jawapan                                                                                   | hitam                              |                                 |  |  |
|                                                                                                    | Nota: Sila cetak n                                                                        | naklumat ini sebagai rujukan anda. |                                 |  |  |
|                                                                                                    |                                                                                           | ISI BORANG MENU UTAMA              |                                 |  |  |
| Bahagian Kokurikulum dan Kesenian, Kementerian Pendidikan Malaysia, Hakcipta Terpelihara © 2018<br>Bahagian Pengurusan Maklumat, Kementerian Pendidikan Malaysia. |                                                                                           |                                    |                                 |  |  |

 Maklumat pendaftaran akan dipaparkan dan pengguna boleh mencetak maklumat pendaftaran. Klik butang ISI BORANG untuk meneruskan permohonan atau klik butang KEMBALI untuk kembali ke halaman utama.

Nota : ID pengguna dan katalaluan ini hendaklah disimpan ditempat yang selamat agar tidak disalahgunakan oleh individu yang tidak bertanggungjawab.

| Rendit | VIENTERIAN PENDIDI<br>dikan Barkualili Insan Terdidik Megara Sej<br>Ma<br>Sistem Permotra | <b>IKAN M</b><br>ahtara<br>A <mark>dul Peng</mark><br>anan Murid ka | ALAYSIA<br>OUTUSON MUTIC<br>Selecich Sent Maleyeto<br>(3555M) |
|--------|-------------------------------------------------------------------------------------------|---------------------------------------------------------------------|---------------------------------------------------------------|
|        |                                                                                           |                                                                     | KELUAR                                                        |
|        | BORANG PENDAFTARAN                                                                        | STATUS                                                              |                                                               |
|        | A. MAKLUMAT PEMOHON                                                                       | $\overline{\mathbf{x}}$                                             |                                                               |
|        | B. MAKLUMAT KELUARGA                                                                      | $\overline{\mathbf{s}}$                                             |                                                               |
|        | C. MAKLUMAT KOKURIKULUM DAN KEPIMPINAN (PILIHAN)                                          | $\overline{\mathbf{s}}$                                             |                                                               |
|        | Permohonan tidak lengkap.<br>Sila isikan semua bahagian.                                  |                                                                     |                                                               |
|        |                                                                                           |                                                                     |                                                               |

- 5. Paparan di atas menunjukkan Borang Pendaftaran yang perlu diisi oleh pengguna. Tanda menunjukkan semua maklumat masih belum lengkap diisi dan pengguna diwajibkan untuk melengkapkan semua maklumat di atas. Sekiranya salah satu maklumat yang bertanda tidak lengkap diisi, butang cetak tidak akan dipaparkan.
- 6. Terdapat tiga (3) bahagian yang perlu diisi oleh pengguna iaitu :
  - a. Maklumat Pemohon.
  - b. Maklumat Keluarga.
  - c. Maklumat Kokurikulum dan Kepimpinan.

7. Bahagian A: Maklumat Pemohon

| المليق                           | MOCULIPENCUTUSCI                                                                                                    |
|----------------------------------|----------------------------------------------------------------------------------------------------|
|                                  | es delos es al bitro de comercianes a comercianes de comercianes de la comercianes de la comercianes |
|                                  |                                                                                                    |
|                                  |                                                                                                    |
|                                  | RAHACTAN A · MAKLUMAT DEMOHON                                                                                                    |
|                                  | PILITHAN SEKOLAH SENI DAN PILITHAN BAKAT                                                                                                    |
| ekolah Pilihan*                  | : Sila Pilih Sekolah Pilihan                                                                                                    |
| Penempatan ke sekolah pilihan ad | alah tertakluk kepada kekosongan. BKK berhak meminda penempatan calon mengikut kesesuaian dan                                                                                                    |
|                                  | kekosongan.                                                                                                    |
| Joang Pilihan*                   | : [Sila Pilin Bigang Pilihan 🔻]                                                                                                    |
| Secialiya nono dan Sene          | Semenanjung, sila masukkan alasan                                                                                                    |
|                                  |                                                                                                    |
| Alasan                           |                                                                                                    |
|                                  |                                                                                                    |
|                                  |                                                                                                    |
|                                  |                                                                                                    |
| lama<br>Io. Kad Pengenalan       | : OLIVIA BONH<br>: 060802120247                                                                                                    |
| ungka Giliran                    | : 000002120247                                                                                                    |
| arikh Lahir                      | : 02-Aug-2006                                                                                                    |
| antina                           | : LELAKI                                                                                                    |
| (ewarganegaraan                  | : WARGANEGARA                                                                                                    |
| (eturunan                        | : DUSUN                                                                                                    |
| ekolah                           | : SEKOLAH KEBANGSAAN NAHABA                                                                                                    |
|                                  | KAMPUNG NAHABA JALAN SAYAP KOTA BELUD                                                                                                    |
| lamat Sekolah                    |                                                                                                    |
| Poskod                           | :                                                                                                    |
| Bandar                           | : KOTA BELUD                                                                                                    |
| legeri                           | : SABAH                                                                                                    |
| 'inggi*                          | : 145 cm                                                                                                    |
| Berat*                           | : 35 kg                                                                                                    |
| enis Kecacatan*                  | : LAIN-LAIN Vyatakan: autisme                                                                                                    |
| lamat Surat Menyurat             | : KG NAHABA KOTA BELUD SABAH                                                                                                    |
| Yang Boleh Dihubungi)*           |                                                                                                    |
|                                  | :                                                                                                    |
| oskod*                           | : 89157                                                                                                    |
| legeri*                          | : SABAH 🔻                                                                                                    |
| and as 8                         | · PENAMPANG                                                                                                    |

- 8. Lengkapkan semua maklumat di halaman Maklumat Pemohon.
- 9. Pilih sekolah pilihan dan bidang pilihan daripada senarai pilihan yang telah disediakan.
- 10. Isi semua maklumat pemohon dengan teliti dan semua *item* yang bertanda \* adalah wajib diisi.
- 11. Klik butang SIMPAN untuk simpan / kemaskini maklumat yang telah di isi atau klik butang MENU UTAMA untuk kembali pada halaman menu utama.

### 12. Bahagian B: Maklumat Keluarga

| KEMENTERIAN PENDIDIKAN MALAYS<br>Pendidikan Berkualili Insan Terdidik Negara Sejahtera<br>Modul Pengurusat<br>Sistem Permahanan Muridike Sakatah Sa                                                                                                    | IA<br>Murfid<br>ni Malayeta |  |  |  |  |
|----------------------------------------------------------------------------------------------------|-----------------------------|--|--|--|--|
|                                                                                                    | ((MESSEM))                  |  |  |  |  |
|                                                                                                    | KELUAR                      |  |  |  |  |
| BAHAGIAN B: MAKLUMAT KELUARGA Nama Bapa/Penjaga* : [HOL LEE WEI No. KP Bapa/Penjaga* : [BUGU0085145] Nama Ibu : [MARI.A ADKI.MAA LEE No. KP Ibu : [SOSO1105642] No. Telefon Bapa/Penjaga* : [DUG543213] No. Telefon Ibu : [INDIANA LEE No. Fax : [INDIANA LEE No. Fax : [INDIANA LEE NO. Fax : [INDIANA LEE NO. Fax : [INDIANA L | _                           |  |  |  |  |
| Bahagian Kokurikulum dan Kesenian, Kementerian Pendidikan Malaysia, Hakcipta Terpelihara © 2013<br>Bahagian Pengurusan Maklumat, Kementerian Pendidikan Malaysia.                                                                                                    |                             |  |  |  |  |

- 13. Lengkapkan semua maklumat di halaman Maklumat Keluarga.
- 14. Klik butang SIMPAN untuk simpan / kemaskini maklumat yang telah di isi atau klik butang MENU UTAMA untuk kembali pada halaman menu utama.
- 15. Bahagian C : Maklumat Kokurikulum dan Kepimpinan

|                                                                    | Modul Pen<br>Sistem Permohonan Murid k                                                                                                    | <mark>CUIUSCIN</mark><br>9 Sakolah Sani |
|--------------------------------------------------------------------|----------------------------------------------------------------------------------------------------|-----------------------------------------|
|                                                                    |                                                                                                    |                                         |
|                                                                    | BAHAGIAN C : MAKLUMAT KOKURIKULUM DAN KEPIMPINAN                                                                                                    |                                         |
| Bidang Kecenjan                                                    | Sila Dilib Kategori                                                                                                    |                                         |
| Tahun<br>Peringkat<br>Pencapaian                                   | : Sila Pilih Pencapaian V<br>SILA Pilih Pencapaian V<br>SILA Pilih Pencapaian V                                                                                                    |                                         |
|                                                                    | Bil         Aktiviti Seni         Tahun         Peringkat         Pencapalan         Hapus           1         KEM MUZIK         2017         DAERAH         NAIB JOHAN         Image: Compare the second second seco |                                         |
|                                                                    | MAKLUMAT KOKURIKULUM                                                                                                    |                                         |
| Aktiviti Kokurikulum<br>Jawatan Disandang<br>Penglibatan Tertinggi | :<br>Sila Pilih Jawatan ▼<br>: Sila Pilih Peringkat ▼ SIMPAN                                                                                                    |                                         |
| В                                                                  | Bil Aktiviti Kokurikulum Jawatan Disandang Peringkat Hap                                                                                                    | ous                                     |
| 1                                                                  | PERBARISAN HARI KEMERDEKAAN 2017 KAPTEN PASUKAN SEKOLAH 🔇                                                                                                    |                                         |
|                                                                    | MAKLUMAT KEPIMPINAN                                                                                                    |                                         |
| Jawatan Disandan                                                   | g : Sila Pilih Jawatan Kepimpinan 🔻 SIMPAN                                                                                                    |                                         |
|                                                                    | Rill Jameter Disardare Ularus                                                                                                    |                                         |
|                                                                    | Jawatan Disangang Hapus                                                                                                    |                                         |
|                                                                    | 1 PENGAWAS                                                                                                    |                                         |
|                                                                    | 2 SETIAUSAHA PRS 🔇                                                                                                    |                                         |

#### I. Maklumat Kesenian :

- Masukkan maklumat kesenian iaitu bidang kesenian, tahun, peringkat dan pencapaian yang disertai jika ada dan klik butang SIMPAN.
- Sekiranya terdapat lebih dari satu(1) aktiviti kesenian yang disertai, sila ulangi langkah yang sama dan klik butang SIMPAN.
- Sekiranya pengguna ingin menghapuskan maklumat yang telah disimpan, klik pada butang pangkah 🔇.

|                                                  |                | 10                                                               | AKLUN | AAT KESE  | NEAN       |       |
|--------------------------------------------------|----------------|------------------------------------------------------------------|-------|-----------|------------|-------|
| idang Kesenian<br>ahun<br>eringkat<br>encapalari | 51a 1<br>51a 1 | Centuly: 201<br>Centuly: 201<br>Nub Perception<br>Nub Perception | •     | DEAN      |            |       |
|                                                  | 44             | Aktiviti Semi                                                    | Tahun | Peringkat | Pencapalan | Hapus |
|                                                  | 1              | KEM MUZIK                                                        | 2017  | DAERAH    | MAIN JOHAN | 0     |

#### II. Maklumat Kokurikulum :

- Masukkan maklumat kokurikulum iaitu aktiviti kokurikulum, tahun, peringkat dan pencapaian yang disertai jika ada dan klik butang SIMPAN.
- Sekiranya terdapat lebih dari satu(1) aktiviti kokurikulum yang disertai, sila ulangi langkah yang sama dan klik butang SIMPAN.
- Sekiranya pengguna ingin menghapuskan maklumat yang telah disimpan, klik pada butang 3.

|                                                       |     |              | MAKLUMAT KO              | KURIKULUM         |           |       |
|-------------------------------------------------------|-----|--------------|--------------------------|-------------------|-----------|-------|
| Aktiviti Kokurikulur                                  | m   | 1            |                          |                   |           |       |
| Jawatan Disandang : Sila Pilih Jawatan 🔻              |     |              |                          |                   |           |       |
| Penglibatan Tertinggi : Sila Pilih Peringkat 🔻 SIMPAN |     |              |                          |                   |           |       |
|                                                       |     |              |                          |                   |           |       |
|                                                       | Bil | Aktiviti Kok | kurikulum                | Jawatan Disandang | Peringkat | Hapus |
|                                                       | 1   | PERBARISA    | AN HARI KEMERDEKAAN 2017 | KAPTEN PASUKAN    | SEKOLAH   | 0     |
|                                                       | 2   | KEM PENG     | AKAP SEKOLAH             | BENDAHARI         | SEKOLAH   | 0     |

#### III. Maklumat Kepimpinan :

- Masukkan maklumat kepimpinan iaitu jawatan yang disandang dan tahun jika ada dan klik butang SIMPAN.
- Sekiranya terdapat lebih dari satu(1) jawatan yang disandang, sila ulangi langkah yang sama dan klik butang SIMPAN.
- Sekiranya pengguna ingin menghapuskan maklumat yang telah disimpan, klik pada butang (3).

|                   |     | MAKLUMAT KEP                    | IMPIN | IAN   |
|-------------------|-----|---------------------------------|-------|-------|
| Jawatan Disandang |     | : Sila Pilih Jawatan Kepimpinan |       | Ŧ     |
| Tahun             |     | : Contoh: 2014 SIMPAN           |       |       |
|                   | Bil | Jawatan Disandang               | Tahun | Hapus |
|                   | 1   | KETUA PRS                       | 2012  | 0     |
|                   | 2   | BENDAHARI PENERIMA SIJIL SLAD   | 2012  | 0     |

- 16. Setelah selesai mengisi maklumat di kesemua tiga(3) ruangan (Maklumat Kesenian, Maklumat Kokurikulum dan Maklumat Kepimpinan), klik butang HANTAR untuk menghantar permohonan.
- 17. Apabila semua maklumat permohonan telah lengkap diisi (**Bahagian A, B C**), status paparan akan bertanda 🧭 dan pemohon boleh mencetak borang permohonan dengan menekan butang CETAK.
- 18. Klik butang KELUAR untuk keluar dari sistem dan kembali pada Halaman Utama.

| KEMENTERIAN PENDIDI<br>Pendidikan Barkwaliti Insan Terdidik Negara Seja<br>Ma<br>Sistem Permotic                                              | <b>KAN M</b><br>shtera<br><b>xdul Pen</b><br>men Muid ka | ALAYSIA<br>ouruson Murici<br>Sekolah Seni Malaysia<br>(19893) |
|----------------------------------------------------------------------------------------------------|----------------------------------------------------------|---------------------------------------------------------------|
|                                                                                                    |                                                          | KELUAR                                                        |
| BORANG PENDAFTARAN                                                                                                    | STATUS                                                   |                                                               |
| A. MAKLUMAT PEMOHON                                                                                                    |                                                          |                                                               |
| B. MAKLUMAT KELUARGA                                                                                                    |                                                          |                                                               |
| C. MAKLUMAT KOKURIKULUM DAN KEPIMPINAN (PILIHAN)                                                                                              |                                                          |                                                               |
| D. CETAK BORANG PERMOHONAN                                                                                                    |                                                          |                                                               |
| Permohonan anda <b>TELAH BERJAYA DIHANT</b> .<br>Cetak dan dapatkan pengesahan Guru Besa<br>Sila bawa cetakan ini ke Sesi Serlahan Seni (Ujib | AR.<br>r.<br>pakat).                                     |                                                               |
|                                                                                                    |                                                          |                                                               |

Bahagian Kokurikulum dan Kesenian, Kementerian Pendidikan Malaysia, Hakcipta Terpelihara © 2018 Bahagian Pengurusan Maklumat. Kementerian Pendidikan Malaysia.

Nota : Pemohon hendaklah mencetak borang permohonan dan dibawa semasa Sesi Serlahan Seni (Ujibakat).

### 19. Lupa Kata Laluan

|                                                                                                    | EMENTERIAN PENDIDIKAN MALAYSIA<br>Indidikan Berkualiji Insan Terdidik Negara Sejahtera                                                                      |                             |  |
|----------------------------------------------------------------------------------------------------|----------------------------------------------------------------------------------------------------|-----------------------------|--|
| Attanta and drive                                                                                                    | Modul Pengurusan Murid                                                                                                    |                             |  |
| (MERSE)                                                                                                    |                                                                                                    |                             |  |
| Lupa Kata Laluan                                                                                                    |                                                                                                    |                             |  |
|                                                                                                    | Nombor Kad Pengenalan                                                                                                    | 060802120245                |  |
|                                                                                                    | Soalan Keselamatan                                                                                                    | APAKAH WARNA KESUKAAN ANDA? |  |
|                                                                                                    | Jawapan                                                                                                    | hitam                       |  |
|                                                                                                    | Ingat katalaluan Menu Utama                                                                                                    |                             |  |
|                                                                                                    | Jika anda masih menghadapi masalah untuk memasuki sistem, sila hubungi:<br>Pn.Zuraini Binti Abu Hassan (03-88721620)<br>Pn.Salmah Binti Saleh (03-88721659) |                             |  |
| Bahagian Kokurikulum dan Kesenian, Kementerian Pendidikan Malaysia, Hakcipta Terpelihara © 2018<br>Bahagian Pengurusan Maklumat, Kementerian Pendidikan Malaysia. |                                                                                                    |                             |  |

- Sekiranya pengguna terlupa katalaluan, sila isi nombor kad pengenalan pemohon dan jawab soalan keselamatan seperti contoh di atas mengikut soalan keselamatan yang telah diisi semasa pendaftaran pengguna.
- II. Klik INGAT KATALALUAN. Maklumat id dan katalaluan pengguna akan dipaparkan.